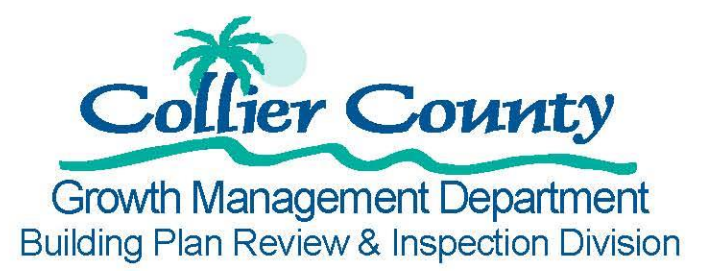

# **INSTRUCTIONS FOR VIEWING AN INSPECTORS DAILY ROUTE**

## Before viewing inspector's route:

- 1. Schedule inspection(s) using the Voice Permit System or Portal
- 2. The route can only be viewed the day of the scheduled inspection

### How to view an Inspectors Route:

- 1. <u>Sign in</u>
- 2. Go to " My Items"
- 3. Click on the "My Upcoming Inspections" header
- 4. Click on the link with the Inspector's name scheduled to complete the inspection
- 5. Click on "Today's Inspections" header
- 6. Under "Time Frame" the inspections completed by the inspector will appear. See example below:

#### Mr. Inspector's Inspection Schedule

(239) 555-5555 Mr.Inspector@colliergov.net

This page lists all of Mr. Inspector's inspections scheduled in the last 30 days and any upcoming inspections.

Expand All / Collapse All

Last 30 Days .

#### — Today's Inspections.

| - | # Ту | pė                             | Reference Number | Address                           | Time Frame |   |
|---|------|--------------------------------|------------------|-----------------------------------|------------|---|
|   | 13   | 5 - Shutters Final             | PR8D20160311258  | 8932 Burrowing Owl CT, Unit:      | Complete   |   |
|   | 13   | 5 - Shutters Final             | PR8D20160205827  | 8989 Bahama Swallow WAY,<br>Unit: | Complete   |   |
|   | 11   | 5 - Building Final             | PR8D20160205827  | 8989 Bahama Swallow WAY,<br>Unit: | Complete   |   |
|   | 139  | 9 - Termite Baiting Inspection | PR8D20160205827  | 8989 Bahama Swallow WAY,<br>Unit: | Complete   |   |
| ſ | 13   | 3 - Monolithic Slab            | PRBD20160727102  | 9397 Surfbird CT, Unit:           | N/A        |   |
| E | 100  | 0 - Footings                   | PRBD20160727102  | 9397 Surfbird CT, Unit:           | N/A        |   |
| _ |      |                                |                  |                                   |            | - |

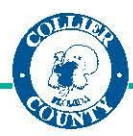